# HAMNET VOIP

# mit einer Fritzbox 7490

Ing. Reinhold Autengruber, OE5RNL

Digitalreferent OE5

HAMNET Koordinator OE5

oe5rnl@oevsv.at

Version 1.0 2017-05-29

## Inhaltsverzeichnis

| Einleitung:                                              | 3  |
|----------------------------------------------------------|----|
| Voraussetzungen:                                         | 3  |
| Vorgangsweise                                            | 4  |
| Für Schnelleinsteiger                                    | 4  |
| Für alle die Fritzbox erst in das LAN integrieren müssen | 5  |
| Infrastruktur im Beispiel                                | 5  |
| Fritzbox Factory Reset:                                  | 6  |
| Wenn ihr das aktuelle Passwort der Box kennt             | 6  |
| Wenn ihr das aktuelle Passwort der Box nicht kennt       | 6  |
| Einloggen in die Fritzbox:                               | 6  |
| Fritzbox in den IP-Client Mode schalten                  | 10 |
| Eigene VOIP Rufnummer einrichten                         | 14 |
| Erster Versuch mit einem Analog Telefon                  | 18 |
| DECT Telefone für die Fritzbox                           |    |
| DECT Telefon an der Fritzbox anmelden                    | 19 |
| DECT Telefon konfigurieren                               | 19 |
| Telefonbuch einrichten                                   | 20 |
| "QSO" fahren                                             | 21 |

# Einleitung:

Diese Anleitung zeigt wie ihr eine Fritzbox als Gateway für HAMNET-VOIP in ein bestehendes Heimnetzwerk integrieren könnt. Damit sind Sprechverbindungen über das HAMNET mit den für VOIP registrierten OMs möglich. Voraussetzung ist natürlich eine bestehende HAMNET Verbindung.

Über ein angeschlossenes analoges Telefon oder ein DECT Schnurlostelefon kann über die Fritzbox die Verbindung zu den OMs aufgebaut werden.

Ich habe die Einstellungen an meiner Fritzbox 7490 getestet. Es sollten jedoch auch alle anderen Fritzboxen die VOIP unterstützen funktionieren.

Die Integration erfolgt im Beispiel in ein bestehendes Heimnetzwerk. Also als zusätzliches Gerät zum bestehenden Internetrouter. In diesem Fall ein A1 ADSL Modem und ein MikroTik CRS125-24G-1S-IN Cloud Router Switch.

Geeignete Fritzboxen sind in ebay manchmal mit defekten ADSL teilen günstig zu haben.

Alternativ kann natürlich auch jedes andere IP Telefon (z.B.: SNOM 300) oder eine PC Software (z.B.: Zoiper) verwendet werden.

Möglich wäre auch eine Konfiguration in der die Fritzbox direkt am ADSL Router angeschlossen ist und diese auch andere Services der Fritzbox wie zb.: das DHCP, WLAN, Mediaserver etc. bereit stellt.

Wenn die Fritzbox auch ADSL kann, könnte diese auch alternativ zum ADSL Modem des Providers verwendet werden.

Anmerkung: Die hier angewendete Vorgangsweise stellt also nur eine Möglichkeit der Einbindung der Fritzbox in das LAN dar. Es gibt noch weitere unterschiedlich Varianten.

Diese Szenarien werde hier aber nicht weiter beschrieben.

## Voraussetzungen:

- 1. Eine bestehende Verbindung zum HAMNET
- 2. Es muss natürlich eine persönliche HAMNET VOIP Rufnummer vorhanden sein.
- 3. Dann kann die Fritzbox als VOIP Gateway eingerichtet werden.

Diese Rufnummer ist bei folgenden OMs zu bekommen: OE1KBC, OE1SGW, OE2LSP, OE2WAO, OE6RKE, OE7XWI, OE9FRV, OE9MHV. Die OMs sind unter rufzeichen@oevsv.at erreichbar.

Unter dem folgenden Link kann man nicht nur die registrierten User einsehen, sondern man sieht auch wer gerade online ist.

http://voip.oe2xzr.ampr.at/voip/

Grundlegende Informationen zum Thema HAMNET VOIP findet ihr im OEVSV Wiki hier:

<u>http://wiki.oevsv.at/index.php?title=VoIP\_Einstellungen</u> <u>http://wiki.oevsv.at/index.php?title=VoIP\_Rufnummernplan\_am\_HAMNET</u>

# Vorgangsweise

Folgende Punkte müssen durchgeführt werden:

- Fritzbox Factory Reset
- Fritzbox in den IP-Client Mode schalten
- Eigene VOIP Rufnummer einrichten
- DECT Telefon an der Fritzbox anmelden
- Telefonbuch einrichten
- "QSO" fahren

## Für Schnelleinsteiger

Wer

- Bereits über eine HAMNET Verbindung in seinem Home LAN verfügt.
- Bereits eine HAMNET VOIP Rufnummer erhalten hat.
- Sich mit der Fritzbox schon auskennt.
- und die Fritzbox bereits im LAN integriert ist.

Kann direkt zum Punkt "Eigene VOIP Rufnummer einrichten" springen.

# Für alle die die Fritzbox erst in das LAN integrieren müssen

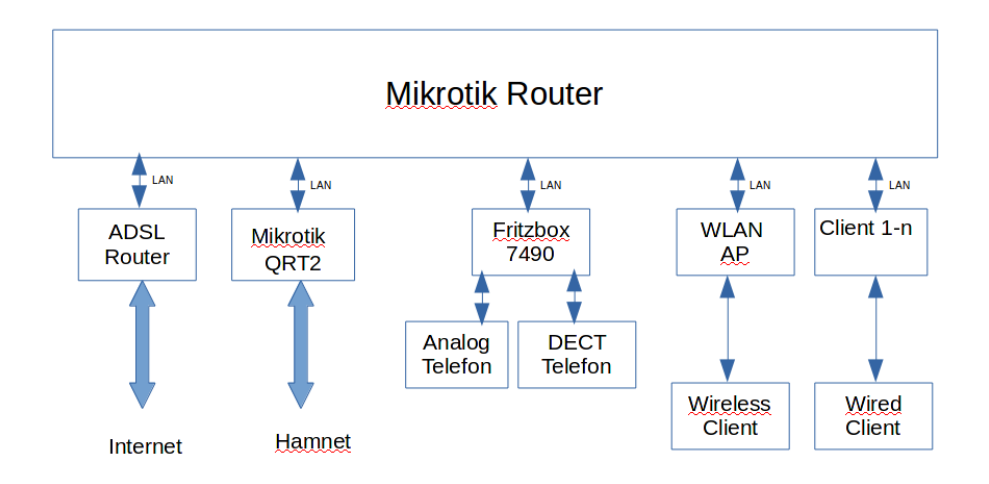

## Infrastruktur im Beispiel

Beispiel Infrastruktur

Im konkreten Fall kann die Infrastruktur natürlich anders aussehen.

Die grundlegende Aufgabe:

"Die Fritzbox funktioniert als Bridge im LAN und stellt das VOIP Gateway dar" bleibt jedoch gleich.

Das Beispielnetzwerk oben weist folgende Parameter auf:

- Am ADSL Router ist der MikroTik Router als DMZ eingetragen.
- Am MikroTik Router ist für die Defaultroute die IP des ADSL Routers eingetragen.
- Am MikroTik Router ist für als Gateway für HAMNET (44.0.0.0/8) die IP Adresse des QRT2 als statische Route eingetragen.
- Ein eigener Accesspoint ist per LAN Kabel an den MikroTik Router angeschlossen.

Soweit die "normale" HAMNET Konfiguration.

Damit erreicht man von jedem Client im LAN sowohl das Internet als auch das HAMNET. Damit Personen die keine Funkamateure sind (also normale Benutzer des Netzwerkes) nur das Internet und nicht das HAMNET erreichen können, muss in der Firewall die Verbindung auf das 44er Netz auf bestimmte Clients eingeschränkt werden. Diese Clients obliegen der Aufsicht des lizenzierten Funkamateurs. Also mit Passwort schützen !

Zur Einrichtung eines MikroTik Routers als HAMNET Client gibt es ein eigenes Dokument.

## **Fritzbox Factory Reset:**

In diesem Beispiel setzen wir die Fritzbox in den Auslieferungszustand (Factoty Reset) zurück.

ACHTUNG: Es gehen alle Einstellungen verloren !!! Nur durchführen wenn ihr euch sicher seit das die bestehende Konfiguration nicht mehr benötigt wird !!

## Wenn ihr das aktuelle Passwort der Box kennt

In die Fritzbox einloggen und im Menü

System/Sicherung/Wekseinstellungen

den Neustart durchführen.

### Wenn ihr das aktuelle Passwort der Box nicht kennt

Je nach Type der Fritzbox kann der Vorgang unterschiedlich sein. Das untenstehende Verfahren funktioniert bei der Fritzbox 7490.

- Ein Telefon an die anschließen
- abheben
- #991\*15901590\* eingeben
- Die Eingabe wir mit einem Ton (ca.: 1 Sekunden) quittiert
- nach ca. 3 Sekunden auflegen

Der Factory Reset kann einige Minuten dauern...

### Einloggen in die Fritzbox:

#### Per WLAN:

Nach dem Factory Reset ist das WLAN an der Box aktiviert

Accesspointname: Fritz!Box 7490 Passwort: siehe unten an der Box -> WLAN Kennwortschlüssel

#### Per LAN:

Die Fritzbox über LAN2, LAN3 oder LAN4 an das lokale Netzwerk anschließen. NICHT an LAN1 !

#### IP Adresse am PC einstellen:

Die Standard IP-Adresse der Fritzbox lautet: 192.168.178.1. Damit man vom PC auf diese Adresse zugriff hat, muss man die IP Adresse des PCs zuerst in der Systemsteuerung auf z.B.: 192.168.178.10 ändern. Die IP ist ziemlich egal (hier also .10). Kann irgendwas zwischen .2 und .253 sein. Nicht jedoch die .1 !!!

Die Netmask ist normalerweise .255.255.255.0

Bei Gateway muss in diesem Fall nichts eingetragen werden, kann also leer bleiben.

Alternativ kann auch der DHCP Server der Fritzbox verwendet werden. Wenn die Fritzbox jedoch dann als IP-Client arbeitet, wird der DHCP Server der Fritzbox automatisch ausgeschaltet.

Nun ist die Box über http://192.168.178.1 über den Browser erreichbar.

Wenn nach dem Factory Reset die unten stehende Maske angezeigt wird kann man sich sicher sein das die Box zurückgesetzt wurde.

| 72   | FRITZ!Box                                                                                   | 7490                                 |
|------|---------------------------------------------------------------------------------------------|--------------------------------------|
|      |                                                                                             | FRITZIBox   FRITZINAS   MyFRITZI   💡 |
| Lar  | nguage Selection                                                                            |                                      |
| Plea | se select your language.<br>Deutsch<br>English<br>Español<br>Français<br>Italiano<br>Polski |                                      |
|      |                                                                                             | Next >                               |

Sprache auswählen und "weiter" drücken

|          | FRITZ! | FRITZ! Box 7490                                                                                                    |
|----------|--------|----------------------------------------------------------------------------------------------------|
|          |        | FRITZIBox   FRITZINAS   MyFRITZI   🍞                                                                                                |
|          |        | Regional Setting                                                                                                    |
|          |        | Bitte wählen Sie Ihr Land aus. Sollte Ihr Land nicht in der Liste aufgeführt sein, wählen Sie bitte die Einstellung "Anderes Land". |
| 05501    |        | Zurück Weiter >                                                                                                    |
| UE5RNL I |        | Ansicht: Standard   Inhalt   Handbuch   avm.de                                                                                      |

Regional Settings auswählen und "weiter"

Es erfolgt ein Neustart der Fritzbox. Nach ca. 2 Minuten sollte nach einem Refresh der Seite folgende Maske angezeigt werden.

| 7         | FRITZ! Box 7490                                                                                                    |
|-----------|----------------------------------------------------------------------------------------------------|
|           |                                                                                                    |
| V         | Villkommen bei FRITZ!Box                                                                                                    |
| Di<br>Ihi | e Benutzeroberfläche Ihrer FRITZIBox ist ungeschützt. Vergeben Sie jetzt ein Kennwort für den Zugang zur Benutzeroberfläche<br>rer FRITZIBox.<br>FRITZIBox Kennwort jetzt setzen (empfohlen)<br>FRITZIBox-Kennwort |
| Bi<br>kö  | tte notieren Sie sich das Kennwort, das Sie vergeben haben, um auch später wieder auf die Benutzeroberfläche zugreifen zu nnen.                                                                                    |
|           | Diesen Hinweis zur ungesicherten Benutzeroberfläche in Zukunft nicht mehr anzeigen.                                                                                                    |
|           | ОК                                                                                                    |

Danach kann man sich mit dem neuen Passwort anmelden.

| Nun<br>wird do |         | Willkommen bei l     | hrer FRITZ!Box         |          |
|----------------|---------|----------------------|------------------------|----------|
| with de        |         | Maldan Cia aiah n    | it lbrom Konnund on    |          |
|                |         | Meiden Sie sich n    | hit inrem Kennwort an. |          |
|                |         | Kennwort             | •••••                  |          |
|                |         |                      |                        |          |
|                |         | Kennwort vergessen?  |                        | Anmelden |
|                |         |                      |                        |          |
|                |         |                      |                        |          |
| Einstell       | ungsa   | assistent angezeigt. |                        |          |
| Diesen         | verwe   | enden wir NICHT !    |                        |          |
| (              | Horalio | h Willkommon         |                        |          |

| Herzlich Willkommen                                                                                                    |
|----------------------------------------------------------------------------------------------------|
| Dieser Assistent unterstützt Sie bei der Einrichtung Ihrer FRITZIBox.                                                                                                    |
| In wenigen Schritten werden alle notwendigen Grundeinstellungen vorgenommen. Sie können den Assistenten jederzeit abbrechen<br>und die Einrichtung später fortsetzen.                                                                                                    |
| Wenn Sie stattdessen Einstellungen in Ihre FRITZIBox übernehmen möchten, die zuvor in einer anderen FRITZIBox oder in einem<br>kompatiblen Speedport-Gerät gesichert wurden, klicken Sie hier: Einstellungen übernehmen. Der Einrichtungsassistent wird dadurch<br>beendet. |
| Weiter > Abbrechen                                                                                                    |
|                                                                                                    |

Sondern klicken auf "Einstellungen übernehmen". Da wir keine Sicherung der gewünschten Konfiguration haben verwenden wir auch diese Seite nicht.

| FRITZ!Box                                                                                           |                                                                                                    |
|----------------------------------------------------------------------------------------------------|----------------------------------------------------------------------------------------------------|
| Auf dieser Seite können Sie Eins<br>FRITZ!Box übernehmen. Nach de<br>Übernahme zur Verfügung steher | tellungen aus einer Sicherungsdatei, die in einer FRITZ!Box eines anderen Typs erstellt wurde, in diese<br>er Angabe von Kennwort und Sicherungsdatei zeigt die FRITZ!Box an, welche Einstellungen für die<br>n. |
| Einstellungen übernehmen                                                                            |                                                                                                    |
| Geben Sie das Kennwort und die                                                                      | Datei an, aus der ausgewählte FRITZ!Box-Einstellungen wiederhergestellt werden sollen:                                                                                                    |
| Kennwort                                                                                            |                                                                                                    |
|                                                                                                    | Durchsuchen Keine Datei ausgewählt.                                                                                                    |
| Hinweis:                                                                                            |                                                                                                    |
| Beachten Sie bitte, dass Ihre aktu<br>Ausnahmen finden Sie in der Hilfe                             | uellen Einstellungen beim Einlesen überschrieben werden. Weitere Informationen zu Details und<br>e.                                                                                                    |
|                                                                                                    | Datei einlesen                                                                                                    |
|                                                                                                    | Ansicht: Erweitert   Inhalt   Handbuch   Tipps&Tricks   Newsletter   avm.de                                                                                                    |

Nun schalten wir die Fritzbox in den "Erweiterten Ansichtsmodus". Dazu unten auf der Webseite Ansicht: Standard anklicken. Dann wird

Ansicht: Erweitert

angezeigt.

WLAN ist in der Fritzbox als Standard aktiviert. Damit hast du einen zusätzlichen Accesspoint im Netzwerk !

Wenn dieser nicht gewünscht ist kann es in WLAN/Funknetz ausgeschaltet werden:

| FRITZ         | F <sub>R</sub> i <sub>T</sub> Z!Box 7490                                                                                 |
|---------------|----------------------------------------------------------------------------------------------------|
|               | Angemeidet 🔻   FRITZIBox   FRITZINAS   MyFRITZI   😜                                                                      |
| Übersicht     | Funknetz                                                                                                    |
| Internet      | Ihre FRITZIBox kann ein WI AN. Funknetz sowohl im 2.4. GHz. Frequenzhand als auch im 5. GHz. Frequenzhand erstellen. Der |
| Telefonie     | Name des jeweiligen Funknetzes ist frei wählbar. Sobald die Funknetze aktiv geschaltet sind, können Sie an diesen        |
| Heimnetz      | WLAN-Geräte anmelden. Sie sehen die Liste der bekannten WLAN-Geräte und können diese bearbeiten und einschränken.        |
| WLAN          | Embrata                                                                                                    |
| Funknetz      | FUINIELZ                                                                                                    |
| Funkkanal     | Das WLAN-Funknetz Ihrer FRITZIBox ist für andere WLAN-Geräte mit einem Namen, der sogenannten SSID, sichtbar.            |
| Sicherheit    | 2,4-GHz-Frequenzband                                                                                                    |
| Zeitschaltung | WI AN-Funknetz aktiv                                                                                                    |
| Repeater      | Band Welder and Carden                                                                                                   |

Allerdings kann dann die Box dann nur mehr über LAN1-LAN4 erreicht werden.

## Fritzbox in den IP-Client Mode schalten

Für die erste Konfiguration haben wir den PC in das Standardnetzwerk der Fritzbox gegeben. Wir wollen jedoch das die BOX in unserem Heimnetzwerk ihren Dienst tut.

Im Beispiel gehe ich davon aus das die Netzwerakdresse in deinem LAN 192.168.8.0/24 ist. Bitte auf die eigene Adresse umsetzen !!!

Die Box wird im Mode "IP-Client" betrieben. Sie funktioniert hier nicht mehr als Router sondern als Bridge. Die Anschlüsse LAN1-LAN4 werden transparent in das Heimnetzwerk eingebunden. Jetzt haben wir also 4 weitere LAN Anschlüsse in unserem Netzwerk.

Die Firewall ist ebenfalls abgeschaltet. Diese Funktion übernimmt, wie bisher, der

eigentliche Router. In Beispiel die MikroTik Box.

Dazu wählen wir im Menü:

#### Internet/Zugangsdaten

| Übersicht         | Zugangsdaten                                                                                                    |
|-------------------|----------------------------------------------------------------------------------------------------|
| Internet          | Internetzugang LISP DNS-Server                                                                                             |
| Online-Monitor    |                                                                                                    |
| Zugangsdaten      | Auf dieser Seite geben Sie die Daten Ihres Internetzugangs ein und können den Zugang bei Bedarf an besondere Gegebenheiten |
| DSL-Informationen | anpassen.                                                                                                    |
| Telefonie         |                                                                                                    |
| leimnetz          | Internetanbieter                                                                                                    |
| WLAN              | Wählen Sie Ihren Internetanbieter aus:                                                                                     |
| DECT              | Internetanbieter Bitte wählen                                                                                              |
| Diagnose          |                                                                                                    |
| System            | Übernehmen Abbrechen                                                                                                    |
|                   |                                                                                                    |

Und unter Internetanbieter "Anderer Internetanbieter"

Wichtige Einstelllungen:

Anschluss: Externes Modem oder Router

Betriebsart: Vorhandene Internetverbindung mitbenutzen (IP-Client-Mode)

**IP-Adresse:** entweder DHCP oder fixe IP-Adresse, je nachdem wie du dein Netzwerk betreibst. Ich arbeite in solchen Fällen gerne mit fixen Adresse. Allerdings muss der DHCP Server dann "wissen" das er diese Adresse nicht mehr vergeben darf.

| Internetzugang LISP DNS-                                                                                                    | Server                                                                                                    |
|----------------------------------------------------------------------------------------------------|----------------------------------------------------------------------------------------------------|
| Auf dieser Seite geben Sie die Daten Ih<br>anpassen.                                                                                                    | rres Internetzugangs ein und können den Zugang bei Bedarf an besondere Gegebenheiten                                                                                                    |
| nternetanbleter                                                                                                    |                                                                                                    |
| Vählen Sie Ihren Internetanbieter aus:                                                                                                    |                                                                                                    |
| Internetanbieter                                                                                                    | Anderer Internetanbieter                                                                                                    |
| Name                                                                                                    |                                                                                                    |
| Anschluss                                                                                                    |                                                                                                    |
| Geben Sie an, wie der Internetzugang h                                                                                                    | hergestellt werden soll.                                                                                                    |
| Anschluss an einen DSL-Ansch                                                                                                    | luss                                                                                                    |
| Wählen Sie diesen Zugang, we<br>FRITZIBox integrierte DSL-Moo                                                                                                    | nn die FRITZIBox mit dem DSL-Kabel mit Ihrem DSL-Anschluss verbunden ist. Das in der<br>dem wird für die Internetverbindung genutzt.                                                                                                    |
| Anschluss an ein Kabelmodem                                                                                                    | (Kabelanschluss)                                                                                                    |
| Wählen Sie diesen Zugang, we<br>angeschlossen ist.                                                                                                    | enn die FRITZIBox über "LAN 1" an ein Kabelmodern, das die Internetverbindung herstellt                                                                                                    |
| Externes Modem oder Router                                                                                                    |                                                                                                    |
| Wählen Sie diesen Zugang, we<br>Router angeschlossen ist.                                                                                                    | nn die FRITZIBox über "LAN 1" an ein bereits vorhandenes externes Modem oder einen                                                                                                    |
| <b>3etriebsart</b><br>Geben Sie an, ob die FRITZIBox die Ini                                                                                                    | ternetverbindung selbst aufbaut oder eine vorhandene Internetverbindung mitbenutzt.                                                                                                    |
| Internetverbindung selbst aufba                                                                                                    | auen                                                                                                    |
| Die FRITZ!Box stellt einen eige                                                                                                    | enen IP-Adressbereich zur Verfügung. Die Firewall bleibt dabei aktiviert.                                                                                                    |
| <ul> <li>Vorhandene Internetverbindung</li> </ul>                                                                                                    | g mitbenutzen (IP-Client-Modus)                                                                                                    |
| Die FRITZ!Box wird Teil des vo<br>wird dabei deaktiviert.                                                                                                    | rhandenen Netzwerkes und übernimmt diesen IP-Adressbereich. Die Firewall der FRITZIB                                                                                                    |
| Verbindungseinstellungen                                                                                                    |                                                                                                    |
| Die Verbindungseinstellungen sind bere<br>verändern.                                                                                                    | elts auf die am häufigsten verwendeten Werte eingestellt. Bei Bedarf können Sie diese Wer                                                                                                    |
| Übertragungsgeschwindigkeit                                                                                                    |                                                                                                    |
|                                                                                                    |                                                                                                    |
| Geben Sie die Geschwindigkeit Ihr<br>Netzwerkgeräte benötigt.                                                                                                    | er Internetverbindung an. Diese Werte werden zur Sicherung der Priorisierung der                                                                                                    |
| Geben Sie die Geschwindigkeit Ihr<br>Netzwerkgeräte benötigt.<br>Upstream                                                                                                    | er Internetverbindung an. Diese Werte werden zur Sicherung der Priorisierung der 3000 kbit/s                                                                                                    |
| Geben Sie die Geschwindigkeit Ihr<br>Netzwerkgeräte benötigt.<br>Upstream<br>Downstream                                                                                                    | er Internetverbindung an. Diese Werte werden zur Sicherung der Priorisierung der 3000 kbit/s 16000 kbit/s                                                                                                    |
| Geben Sie die Geschwindigkeit Ihr<br>Netzwerkgeräte benötigt.<br>Upstream<br>Downstream<br>Verbindungseinstellungen ändern                                                                                                    | er Internetverbindung an. Diese Werte werden zur Sicherung der Priorisierung der<br>3000 kbit/s<br>16000 kbit/s                                                                                                    |
| Geben Sie die Geschwindigkeit Ihr<br>Netzwerkgeräte benötigt.<br>Upstream<br>Downstream<br>Verbindungseinstellungen ändern d                                                                                                    | er Internetverbindung an. Diese Werte werden zur Sicherung der Priorisierung der<br>3000 kbit/s<br>16000 kbit/s                                                                                                    |
| Geben Sie die Geschwindigkeit Ihr<br>Netzwerkgeräte benötigt.<br>Upstream<br>Downstream<br>Verbindungseinstellungen ändern<br>IP-Einstellungen<br>IP-Adresse automatisch üb                                                                                                    | er Internetverbindung an. Diese Werte werden zur Sicherung der Priorisierung der<br>3000 kbit/s<br>16000 kbit/s<br>er DHCP beziehen                                                                                                    |
| Geben Sie die Geschwindigkeit Ihn<br>Netzwerkgeräte benötigt.<br>Upstream<br>Downstream<br>Verbindungseinstellungen ändern A<br>IP-Einstellungen<br>IP-Adresse automatisch üb<br>DHCP-Hostname                                                                                                   | er Internetverbindung an. Diese Werte werden zur Sicherung der Priorisierung der<br>3000 kbit/s<br>16000 kbit/s<br>er DHCP beziehen<br>fritz.box                                                                                                    |
| Geben Sie die Geschwindigkeit Ihr<br>Netzwerkgeräte benötigt.<br>Upstream<br>Downstream<br>Verbindungseinsteilungen ändern /<br>IP-Einsteilungen<br>IP-Adresse automatisch üb<br>DHCP-Hostname<br>IP-Adresse manuell festlea                                                                     | er Internetverbindung an. Diese Werte werden zur Sicherung der Priorisierung der<br>3000 kbit/s<br>16000 kbit/s<br>her DHCP beziehen<br>fritz.box                                                                                                    |
| Geben Sie die Geschwindigkeit Ihr<br>Netzwerkgeräte benötigt.<br>Upstream<br>Downstream<br>Verbindungseinstellungen ändern d<br>IP-Einstellungen<br>IP-Adresse automatisch üb<br>DHCP-Hostname<br>IP-Adresse manuell festleg<br>IP-Adresse                                                       | er Internetverbindung an. Diese Werte werden zur Sicherung der Priorisierung der<br>3000 kbit/s<br>16000 kbit/s<br>er DHCP beziehen<br>fritz.box<br>len<br>192 . 168 . 8 . 251                                                                                                    |
| Geben Sie die Geschwindigkeit Ihr<br>Netzwerkgeräte benötigt.<br>Upstream<br>Downstream<br>Verbindungseinstellungen ändern of<br>IP-Einstellungen<br>IP-Adresse automatisch üb<br>DHCP-Hostname<br>IP-Adresse<br>IP-Adresse<br>Subnetzmaske                                                      | er Internetverbindung an. Diese Werte werden zur Sicherung der Priorisierung der<br>3000 kbit/s<br>16000 kbit/s<br>er DHCP beziehen<br>fritz.box<br>jen<br>192 · 168 · 8 · 251<br>255 · 255 · 0                                                                                                    |
| Geben Sie die Geschwindigkeit Ihr<br>Netzwerkgeräte benötigt.<br>Upstream<br>Downstream<br>Verbindungseinstellungen ändern d<br>IP-Einstellungen<br>IP-Adresse automatisch üb<br>DHCP-Hostname<br>IP-Adresse<br>Subnetzmaske<br>Standard-Gateway                                                 | er Internetverbindung an. Diese Werte werden zur Sicherung der Priorisierung der<br>3000 kbit/s<br>16000 kbit/s<br>er DHCP beziehen<br>fritz.box<br>jen<br>192 · 168 · 8 · 251<br>255 · 255 · 0<br>192 · 168 · 8 · 254                                                                              |
| Geben Sie die Geschwindigkeit Ihr<br>Netzwerkgeräte benötigt.<br>Upstream<br>Downstream<br>Verbindungseinstellungen ändern d<br>IP-Einstellungen<br>IP-Adresse automatisch üb<br>DHCP-Hostname<br>IP-Adresse<br>Subnetzmaske<br>Standard-Gateway<br>Primärer DNS-Server                          | er Internetverbindung an. Diese Werte werden zur Sicherung der Priorisierung der<br>3000 kbit/s<br>16000 kbit/s<br>Per DHCP beziehen<br>fritz.box<br>jen<br>192 · 168 · 8 · 251<br>255 · 255 · 0<br>192 · 168 · 8 · 254<br>8 · 8 · 8 · 8                                                            |
| Geben Sie die Geschwindigkeit Ihn<br>Netzwerkgeräte benötigt.<br>Upstream<br>Downstream<br>Verbindungseinstellungen ändern<br>IP-Einstellungen<br>IP-Adresse automatisch üb<br>DHCP-Hostname<br>IP-Adresse<br>Subnetzmaske<br>Standard-Gateway<br>Primärer DNS-Server<br>Sekundärer DNS-Server   | a       3000       kbit/s         3000       kbit/s         16000       kbit/s         ber DHCP beziehen       fritz.box         fritz.box       900         192 $\cdot$ 168       8         255       255         192 $\cdot$ 168       8         254       8         8       8         44 $\cdot$ |
| Geben Sie die Geschwindigkeit Ihr<br>Netzwerkgeräte benötigt.<br>Upstream<br>Downstream<br>Verbindungseinstellungen ändern d<br>IP-Einstellungen<br>IP-Adresse automatisch üb<br>DHCP-Hostname<br>IP-Adresse<br>Subnetzmaske<br>Standard-Gateway<br>Primärer DNS-Server<br>Sekundärer DNS-Server | er Internetverbindung an. Diese Werte werden zur Sicherung der Priorisierung der<br>3000 kbit/s<br>16000 kbit/s<br>ter DHCP beziehen<br>fritz.box<br>len<br>192 - 168 - 8 - 251<br>255 - 255 - 0<br>192 - 168 - 8 - 254<br>8 - 8 - 8<br>44 - 143 - 40 - 30<br>Übernehmen Abbrechen                  |

## Nach "Übernehmen" kommt folgende Hinweisbox:

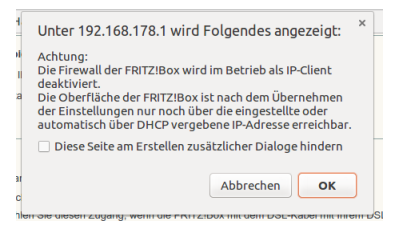

Die Fritzbox ist also nur mehr unter 192.168.8.251 erreichbar (weil oben in der Konfiguration manuell angegeben !).

Nach OK erscheint folgende Meldung:

|                | Speichern der Einstellungen                  |    |
|----------------|----------------------------------------------|----|
| Der PC<br>muss | Der Vorgang wurde erfolgreich abgeschlossen. |    |
| wieder<br>die  |                                              | ОК |

ursprüngliche Adresse im Heimnetz erhalten. Per DHCP oder Manuell, je nachdem wie ihr euer Netzwerk betreibt und was ihr am PC einstellt.

Nach der Änderung der IP-Adresse am PC kann man sich mit der neuen IP-Adresse (im Beispiel 192.168.8.251) der Fritzbox mit dem Browser wieder an der Box anmelden.

Nun wird folgende Übersicht angezeigt:

|                                                                              |                                                                               |                                                                                           | Angemeld                                                                                                    | et 🔻   FRITZIBox                                                 | FRITZINAS   MyFRI                                          | TZI         |
|------------------------------------------------------------------------------|-------------------------------------------------------------------------------|-------------------------------------------------------------------------------------------|----------------------------------------------------------------------------------------------------|------------------------------------------------------------------|------------------------------------------------------------|-------------|
| lbersicht                                                                    | Übersicht                                                                     |                                                                                           |                                                                                                    |                                                                  |                                                            |             |
| ternet<br>elefonie                                                           | FRITZ!Box 7490<br>Aktueller Energi                                            | )<br>everbrauch: 24%                                                                      |                                                                                                    |                                                                  | FR                                                         | ITZ!OS 06.3 |
| eimnetz                                                                      | Verbindungen                                                                  |                                                                                           |                                                                                                    |                                                                  |                                                            |             |
| LAN<br>ECT                                                                   | <ul> <li>Internet</li> <li>Telefonie</li> </ul>                               | Eine bestehende Intern<br>Keine Rufnummern eir                                            | netverbindung im Netz<br>ngerichtet                                                                                                    | werk wird mitbenutzt. I                                          | Pv4-Adresse: 192.168.8.251                                 |             |
| iagnose                                                                      | Anschlüsse                                                                    | Anschlüsse Komfortfunktionen                                                              |                                                                                                    |                                                                  |                                                            |             |
| /stem<br>ssistenten<br>nrichten, Update, Telefone                            | <ul> <li>DSL</li> <li>LAN</li> <li>WLAN</li> <li>DECT</li> <li>USB</li> </ul> | deaktiviert<br>verbunden (LAN 2)<br>an, Funknetz: FRITZIE<br>aus<br>kein Gerät angeschlos | 3ox 7490<br>sen                                                                                                    | Telefonbuch<br>Speicher (NAS)                                    | 1 Kontakt in Telefonbuch<br>1 MB genutzt, 405 MB frei      |             |
|                                                                              | Anrufe (heute 0)                                                              | mehr (0) AB                                                                               | Netzwerk                                                                                                    | mehr (7)                                                         | Anrufbeantworter                                           | mehr (0).   |
| RITZ!NAS<br>aten, Musik, Bilder, Filme<br>YFRITZ!<br>AS, Anrufe, Nachrichten | Keine Anrufe vo                                                               | rhanden                                                                                   | <ul> <li>HPD89D67E0BB</li> <li>IPadvonengruber</li> <li>PC-192-168-8-10</li> <li>PC-192-168-8-24</li> <li>PC-192-168-8-25</li> <li>PC-192-168-8-25</li> <li>ubuntu1</li> </ul> | 118 LAN<br>LAN<br>100 LAN<br>14 LAN<br>153 LAN<br>154 LAN<br>LAN | Anrufbeantworter deaktiviert<br>Keine Nachrichten vorhande | n           |

Werden im Fenster "Netzwerk" Einträge angezeigt, dann arbeitet die Fritzbox korrekt als IP-Client (=Bridge). Geräte werden natürlich nur angezeigt wenn diese Im Heimnetzwerk aktiv sind.

# Eigene VOIP Rufnummer einrichten

Menü "Telefonie/Eigene Rufnummern" wählen

| Eigene R     | ufnummern                 |                                                                                                    |                                                                                                    |                                                                                                    |                                                                                                    |
|--------------|---------------------------|----------------------------------------------------------------------------------------------------|----------------------------------------------------------------------------------------------------|----------------------------------------------------------------------------------------------------|----------------------------------------------------------------------------------------------------|
| Rufnumm      | ern Anschlusseinste       | ellungen                                                                                                    |                                                                                                    |                                                                                                    |                                                                                                    |
| Auf dieser S | eite können Sie Ihre eige | enen Rufnummern einrich                                                                                              | nten und bearbeiten.                                                                                                    |                                                                                                    |                                                                                                    |
| Status       | Rufnummer                 | Anschluss                                                                                                    | Anbieter                                                                                                    | Vorauswahl                                                                                                    |                                                                                                    |
|              |                           | Es sind keine                                                                                                    | Rufnummern eingerichte                                                                                                    | et                                                                                                    |                                                                                                    |
|              |                           |                                                                                                    |                                                                                                    |                                                                                                    |                                                                                                    |
|              |                           |                                                                                                    |                                                                                                    |                                                                                                    |                                                                                                    |
|              | Auf dieser S<br>Status    | Rufnummern         Anschlusseinste           Auf dieser Seite können Sie Ihre eig           Status         Rufnummer | Rufnummern       Anschlusseinstellungen         Auf dieser Seite können Sie Ihre eigenen Rufnummern einrich         Status       Rufnummer         Anschluss         Es sind keine | Rufnummern       Anschlusseinstellungen         Auf dieser Seite können Sie Ihre eigenen Rufnummern einrichten und bearbeiten.         Status       Rufnummer         Anschluss       Anbieter         Es sind keine Rufnummern eingerichten | Rufnummern       Anschlusseinstellungen         Auf dieser Seite können Sie Ihre eigenen Rufnummern einrichten und bearbeiten.         Status       Rufnummer         Anschluss       Anbieter         Vorauswahl         Es sind keine Rufnummern eingerichtet |

#### "Neue Rufnummer" drücken

| FRITZ | FRITZ!Box 7490                                                                                   |
|-------|--------------------------------------------------------------------------------------------------|
|       | FRITZIBox   FRITZINAS   MyFRITZI   💡                                                             |
|       | Eigene Rufnummer einrichten                                                                      |
|       | An welchem Anschlusstyp ist Ihre FRITZIBox angeschlossen?                                        |
|       | IP-basierter Anschluss                                                                           |
|       | Die FRITZIBox ist nicht zusätzlich mit einem Festnetzanschluss verbunden.                        |
|       | Festnetzanschluss und Internetanschluss                                                          |
|       | Die FRITZ!Box ist sowohl mit einem Festnetzanschluss als auch einem Internetanschluss verbunden. |
|       | Weiter Abbrechen                                                                                 |
|       | Ansicht: Standard   Inhalt   Handbuch   avm.de                                                   |
|       |                                                                                                  |

#### "IP-basierter Anschluss" auswählen und "weiter"

| Internetrufnummern ein                                                                                                    | tragen                                                                                                    |                                     |
|----------------------------------------------------------------------------------------------------|----------------------------------------------------------------------------------------------------|-------------------------------------|
| Wählen Sie Ihren Internettelefe                                                                                                    | onie-Anbieter aus und tragen Sie die Ihnen mitgeteilten Anmeldedaten ein.                                                                                                    |                                     |
| Telefonie-Anbieter                                                                                                    | anderer Anbieter                                                                                                    |                                     |
| Rufnummer für die Anm                                                                                                    | eldung* Interne Rufnummer in der Fritz!Box*                                                                                                    |                                     |
| 628353                                                                                                    | 1                                                                                                    |                                     |
|                                                                                                    | N                                                                                                    | Neitere Rufnum                      |
| Geben Sie nun bitte Ihre F<br>Weitere Rufnummer<br>Über "Weitere Rufnummer                                                                                                    | fer FritzIBox<br>Rufnummer ohne Vorwahl und ohne Sonderzeichen ein.<br>r <sup>a</sup> können Sie hier weltere Rufnummern anlegen, wenn diese dieselben Zugangsd.                                                                                                    | aten (Benutzern                     |
| Weitere Rufnummer Über Weitere Rufnummer Über Weitere Rufnummer und Kennwort) wie die esc Zusangsdaten                                                                                                    | fer Fritzlibox<br>Rufnummer ohne Vorwahl und ohne Sonderzeichen ein.<br>«* können Sie hier weitere Rufnummern anlegen, wenn diese dieselben Zugangsd<br>te Rufnummer haben. Rufnummern mit abweichenden Zugangsdaten können Sie<br>haltfläche "Neue Rufnummer" einrichten.                                                             | aten (Benutzern<br>später unter "E  |
| Anterne russnithef mo<br>Geben Sie nun bitte ihre F<br>Weitere Rufnummer<br>Über "Weitere Rufnumme<br>und Kennwort) wie die ers<br>Rufnummern' über die Sc<br>Zugangsdaten<br>Benutzername                                                                                                    | Ter Fritzlitox<br>Rufnummer ohne Vorwahl und ohne Sonderzeichen ein.<br>** können Sie hier weitere Rufnummern anlegen, wenn diese dieselben Zugangsd<br>te Rufnummer haben. Rufnummern mit abweichenden Zugangsdaten können Sie<br>haltfläche "Neue Rufnummer" einrichten.                                                             | aten (Benutzern<br>später unter "El |
| deven Ste nun bitte Ihre F     Weitere Rufnummer     Über "Weitere Rufnummer     und Kennwort) wie die ers     Rufnummerm" über die Sc     Zugangsdaten     Benutzername     Kennwort                                                                                                    | Ier Fritzliox<br>Rufnummer ohne Vorwahl und ohne Sonderzeichen ein.<br>** können Sie hier weitere Rufnummern anlegen, wenn diese dieselben Zugangsd<br>te Rufnummer haben. Rufnummern mit abweichenden Zugangsdaten können Sie<br>haltfläche "Neue Rufnummer" einrichten.                                                              | aten (Benutzern<br>später unter "El |
| Anerre Rufnummer     Ober "Weitere Rufnummer     Ober "Weitere Rufnumme     und Kennwort) wie die ers     Rufnummern' über die Sc      Zugangsdaten     Benutzername     Kennwort     Registrar                                                                                                    | Ier Fritzliox<br>Rufnummer ohne Vorwahl und ohne Sonderzeichen ein.<br>** können Sie hier weitere Rufnummern anlegen, wenn diese dieselben Zugangsd<br>te Rufnummer haben. Rufnummern mit abweichenden Zugangsdaten können Sie<br>haltfläche "Neue Rufnummer" einrichten.<br>628353<br>628353<br>voip.oe2xzr.ampr.at                   | aten (Benutzern<br>später unter "Ei |
| Geben Kernandfer in D<br>Geben Sen nun blite ihre F<br>Weitere Rufnummer<br>Uber "Weitere Rufnummer<br>und Kennwort) wie die ers<br>Rufnummern" über die Sc<br>Zugangsdaten<br>Benutzername<br>Kennwort<br>Registrar<br>Proxy-Server                                                                                 | Ier Fritzliox<br>Rufnummer ohne Vorwahl und ohne Sonderzeichen ein.<br>If können Sie hier weitere Rufnummerm anlegen, wenn diese dieselben Zugangsd<br>te Rufnummer haben. Rufnummerm mit abweichenden Zugangsdaten können Sie<br>haltfläche "Neue Rufnummer" einrichten.<br>628353<br>628353<br>voip.oe2xzr.ampr.at                   | aten (Benutzern<br>später unter "E  |
| Zugangsdaten<br>Benutzername<br>Uber "Weltere Rufnummer<br>Uber "Weltere Rufnummer<br>und Kennwort) wie die ers<br>Rufnummern" über die Sc<br>Zugangsdaten<br>Benutzername<br>Kennwort<br>Registrar<br>Proxy-Server<br>Leistungsmerkmale                                                                             | Ier Fritzlikox Rufnummer ohne Vorwahl und ohne Sonderzeichen ein.  I* können Sie hier weitere Rufnummer mit abweichenden Zugangsdaten können Sie haltfläche "Neue Rufnummer" einrichten.                                                                                                    | aten (Benutzern<br>später unter "E  |
| Wettere Rufnummer<br>Deer "Wettere Rufnummer<br>Deer "Wettere Rufnummer<br>und Kennwort) wied leers<br>Zugangsdaten<br>Benutzername<br>Kennwort<br>Registrar<br>Proxy-Server<br>Lelstungsmerkmale<br>DTMF-Übertragung                                                                                                | fer Fritzlikox       Rufnummer ohne Vorwahl und ohne Sonderzeichen ein.       ** Können Sie hier weitere Rufnummer mit abweichenden Zugangsdaten können Sie<br>haltfläche "Neue Rufnummer" einrichten.       628353       628353       volp.oe2xzr.ampr.at                                                                             | aten (Benutzern<br>später unter "El |
| Ceben Sie nun bitte ihre F<br>Geben Sie nun bitte ihre F<br>Über "Weltere Rufnummer<br>Uber "Weltere Rufnummer<br>und Kennwort) wie die ers<br>Rufnummern" über die So<br>Zugangsdaten<br>Benutzername<br>Kennwort<br>Registrar<br>Proxy-Server<br>Leistungsmerkmale<br>DTMF-Übertragung<br>☑ Ortsvorwahl für ausgeh | fer Fritzillox         Rufnummer ohne Vorwahl und ohne Sonderzeichen ein.         Ir können Sie hier weitere Rufnummer mit abweichenden Zugangsdaten können Sie haltfläche "Neue Rufnummer" einrichten.         628353         628353         628353         voip.oe2xzr.ampr.at         Automatisch         voigen Gespräche einfügen | alen (Benutzer<br>später unter "E   |

Rufnummer für Anmeldung: Bekommt ihr von den Kontaktpersonen (siehe Einleitung). Benutzername: Entspricht der Rufnummer Kennwort: Entspricht der Rufnummer

Als Registrar sollte der nächstgelegene Astersik Server gewählt werden.

voip.oe1xds.ampr.at voip.oe2xzr.ampr.at voip.oe6xrr.ampr.at voip.oe7xwi.ampr.at voip.oe9xfr.ampr.at

Siehe dazu auch den Eintrag im HAMNET/VOIP Wiki.

Nach "Weiter" erscheint noch ein Zusammenfassung.

| Anbieter                  | anderer Anbieter                                                                             |
|---------------------------|----------------------------------------------------------------------------------------------|
| Internetrufnummer         | 628353                                                                                       |
| Benutzername              | 628353                                                                                       |
| Registrar                 | voip.oe2xzr.ampr.at                                                                          |
| Proxy-Server              |                                                                                              |
| m nächsten Schritt werden | die Anmeldedaten in die FRITZIBox gespeichert. Anschließend wird geprüft, ob die Einrichtung |

Mit nochmal "Weiter" erfolgt ein Test der Verbindung zum Asterisk Server. Nach dem erfolgreichen Test wird diese Maske angezeigt.

| olgende Anmeldedaten haben Sie | ur die neue interneu unturniner eingegeben. |
|--------------------------------|---------------------------------------------|
| Anbieter                       | voip.oe2xzr.ampr.at                         |
| Internetrufnummer              | 628353                                      |
| Benutzername                   | 628353                                      |
| Registrar                      | voip.oe2xzr.ampr.at                         |
| Proxy-Server                   |                                             |
| ie Anmeldedaten wurden gespeic | ert.                                        |

Mit "Weiter" wird die Konfiguration beendet.

| Rufnu    | mmern Anschlus         | seinstellungen     |                                 |               |               |
|----------|------------------------|--------------------|---------------------------------|---------------|---------------|
| uf diese | er Seite können Sie Ih | ire eigenen Rufnum | mern einrichten und bearbeiten. |               |               |
| Status   | Rufnummer              | Anschluss          | Anbieter                        | Vorauswahl    |               |
| ٩        | 628353                 | Internet           | voip.oe2xzr.ampr.at             | *121#         |               |
|          |                        |                    |                                 | Listo druckor | Nouo Pufpummo |

Wenn der "Status" grün ist, war die Anmeldung am Server erfolgreich.

Sollte der Test nicht funktionieren kann das zwei Gründe haben:

- 1. Der Benutzername und/oder das Passwort stimmt nicht. → Prüfen auf der Seite <u>http://voip.oe2xzr.ampr.at/voip/</u>
- 2. Der Asterix Server ist nicht erreichbar
  - → Funktioniert ein Ping auf den Server den ihr in der Konfiguriert habt?
  - $\rightarrow$  Ist das HAMNET aktiv ?
  - $\rightarrow$  Funktioniert die Namensauflösung der HAMNET Serveradresse ?

#### Rufnummer bearbeiten

Es müssen noch einige Einstellungen bei der Rufnummer vorgenommen werden. Daher mit in der Maske oben "Rufnummer bearbeiten" aufrufen.

"Landesvorwahl" und "Ortsvorwahl" müssen auf keine stehen. Alles andere kann vorerst so bleiben. Bestätigen mit "OK"

| Telefonie-Anbieter                                                                                                    | voip.oe2xzr.ampr.at                                                                                                    |
|----------------------------------------------------------------------------------------------------|----------------------------------------------------------------------------------------------------|
| Rufnummer für die Anmeldur                                                                                                    | og* Interne Rufnummer in der FritzIBox* Anzeigename                                                                                                    |
| 620353                                                                                                    |                                                                                                    |
| 028355                                                                                                    |                                                                                                    |
| *Rufnummer für die Anmeldu<br>Geben Sie in dieser Spalte bitt<br>bekommen. Sie kann je nach A<br>vom Anbieter vorgegeben, ein:<br>*Interne Rufnummer in der Fr<br>Geben Sie nun bitte Ihre Rufnu<br>Weitere Rufnummer<br>Über "Weitere Rufnummer" kör                                                                                                    | ing<br>e die Rufnummer für die Anmeldung ein. Diese Rufnummer haben Sie von Ihrem Anbiet<br>Anbieter unterschiedlich benannt sein. Bitte geben Sie die Rufnummer genau so ein, wie<br>schließlich eventuell enthaltener Sonderzeichen.<br>itzIBox<br>immer ohne Vorwahl und ohne Sonderzeichen ein.                                                                                                    |
| (Benutzername und Kennwort)<br>Sie später unter "Eigene Rufnu                                                                                                    | ) wie die erste Rufnummer haben. Rufnummern mit abweichenden Zugangsdaten könne<br>Immern" über die Schaltfläche "Neue Rufnummer" einrichten.                                                                                                    |
| angsdaten                                                                                                    |                                                                                                    |
| Benutzername                                                                                                    | 628353                                                                                                    |
| Kennwort                                                                                                    | ****                                                                                                    |
| Registrar                                                                                                    | voip.oe2xzr.ampr.at                                                                                                    |
| Proxy-Server                                                                                                    |                                                                                                    |
| STUN-Server                                                                                                    |                                                                                                    |
|                                                                                                    |                                                                                                    |
| Diese Vorwahlziffern werden d                                                                                                    |                                                                                                    |
| Landesvorwahl<br>Ortsvorwahl                                                                                                    | er gewählten Rufnummer vorangestellt:<br>Keine Ohne Präfix (43) Mit Präfix (0043)<br>Keine Ohne Präfix Mit Präfix (0)                                                                                                    |
| Landesvorwahl Ortsvorwahl Ausgehende Notrufe ohne                                                                                                    | er gewählten Rufnummer vorangestellt:   Keine Ohne Präfix (43) Keine Ohne Präfix Mit Präfix (0043) Ohne Präfix Nit Präfix (0) Vorwahlen übermitteln.                                                                                                    |
| Landesvorwahl Ortsvorwahl Ortsvorwahl Ausgehende Notrufe ohne Sonderrufnummern ohne '                                                                                                    | er gewählten Rufnummer vorangestellt:<br>Veine Ohne Präfix (43) Mit Präfix (0043)<br>Vorwahlen übermitteln.                                                                                                    |
| Landesvorwahl Ortsvorwahl C Ausgehende Notrufe ohne Sonderrufnummern ohne VoIP-Anbieter mit amerikar (internationale Vorwahl 011                                                                                                    | er gewählten Rufnummer vorangestellt:<br>Keine Ohne Präfix (43) Mit Präfix (0043)<br>Keine Ohne Präfix Mit Präfix (0)<br>Vorwahlen übermitteln.<br>Vorwahlen übermitteln.<br>nischem Rufnummernplan<br>t statt 00                                                                                                    |
| <ul> <li>Landesvorwahl</li> <li>Ortsvorwahl</li> <li>Ausgehende Notrufe ohne</li> <li>Sonderrufnummern ohne</li> <li>VoIP-Anbieter mit amerikar<br/>(internationale Vorwahl 011</li> <li>Eigene Rufnummer im inte</li> </ul>                                                                                                    | er gewählten Rufnummer vorangestellt:<br>Keine Ohne Präfix (43) Mit Präfix (0043)<br>Keine Ohne Präfix Mit Präfix (0)<br>e Vorwahlen übermitteln.<br>Vorwahlen übermitteln.<br>hischem Rufnummernplan<br>1 statt 00)<br>ernationalen Rufnummernformat übermitteln                                                                                                    |
| Landesvorwahl Ortsvorwahl Ausgehende Notrufe ohne Sonderrufnummern ohne ' VoIP-Anbieter mit amerikar (internationale Vorwahl 011 Eigene Rufnummer im inte Suffix für Internetrufnummern                                                                                                    | er gewählten Rufnummer vorangestellt:<br>Keine Ohne Präfix (43) Mit Präfix (0043)<br>Keine Ohne Präfix Mit Präfix (0)<br>a Vorwahlen übermitteln.<br>Vorwahlen übermitteln.<br>hischem Rufnummernplan<br>1 statt 00)<br>rmationalen Rufnummernformat übermitteln                                                                                                    |
| Landesvorwahl Ortsvorwahl Ausgehende Notrufe ohne Sonderrufnummern ohne ' VoIP-Anbieter mit amerikar (internationale Vorwahl 011 Eigene Rufnummer im inte Suffix für Internetrufnummern stungsmerkmale                                                                                                    | er gewählten Rufnummer vorangestellt:<br>Keine Ohne Präfix (43) Mit Präfix (0043)<br>Keine Ohne Präfix Mit Präfix (0)<br>a Vorwahlen übermitteln.<br>Vorwahlen übermitteln.<br>hischem Rufnummernplan<br>1 statt 00)<br>rmationalen Rufnummernformat übermitteln                                                                                                    |
| Landesvorwahl Ortsvorwahl Categorian and the second of the second of the | ier gewählten Rufnummer vorangestellt: <ul> <li>Keine</li> <li>Ohne Präfix (43)</li> <li>Mit Präfix (0043)</li> </ul> <ul> <li>Keine</li> <li>Ohne Präfix</li> <li>Mit Präfix (0)</li> </ul> <ul> <li>Vorwahlen übermitteln.</li> </ul> vorwahlen übermitteln.                  vorwahlen übermitteln.                  vormationalen Rufnummernformat übermitteln                 vormationalen Rufnummernformat übermitteln                                                    |
| Landesvorwahl Ortsvorwahl Ortsvorwahl Ausgehende Notrufe ohne Sonderrufnummern ohne i VolP-Anbieter mit amerikar (internationale Vorwahl 011 Eigene Rufnummer im inte Suffix für Internetrufnummern stungsmerkmale DTMF-Übertragung Rufnummernunterdrückung (CLIR)                                                                                                    | er gewählten Rufnummer vorangestellt: <ul> <li>Keine</li> <li>Ohne Präfix (43)</li> <li>Mit Präfix (0043)</li> </ul> <ul> <li>Keine</li> <li>Ohne Präfix</li> <li>Mit Präfix (0)</li> </ul> <ul> <li>Vorwahlen übermitteln.</li> </ul> Vorwahlen übermitteln.           nischem Rufnummernplan         1 statt 00)             ernationalen Rufnummernformat übermitteln                                                                                                    < |
| Landesvorwahl Ortsvorwahl Ausgehende Notrufe ohne Sonderrufnummern ohne ' VoIP-Anbieter mit amerikar (internationale Vorwahl 011 Eigene Rufnummer im inte Suffix für Internetrufnummern stungsmerkmale DTMF-Übertragung Rufnummernunterdrückung (CLIR) Rufnummerübermittlung                                                                                                    | er gewählten Rufnummer vorangestellt: <ul> <li>Keine</li> <li>Ohne Präfix (43)</li> <li>Mit Präfix (0043)</li> <li>Keine</li> <li>Ohne Präfix</li> <li>Mit Präfix (0)</li> </ul> e Vorwahlen übermitteln. vorwahlen übermitteln. nischem Rufnummernformat übermitteln I statt 00) ernationalen Rufnummernformat übermitteln CLIR über Displaynamen Deaktiviert                                                                                                    |
| Landesvorwahl Ortsvorwahl Ausgehende Notrufe ohne Sonderrufnummern ohne ' VoIP-Anbieter mit amerikar (internationale Vorwahl 011 Eigene Rufnummer im inte Suffix für Internetrufnummern stungsmerkmale DTMF-Übertragung Rufnummernunterdrückung (CLIR) Rufnummerübermittlung Internetrufnummer für die .                                                                                                    | er gewählten Rufnummer vorangestellt: <ul> <li>Keine</li> <li>Ohne Präfix (43)</li> <li>Mit Präfix (0043)</li> </ul> <ul> <li>Keine</li> <li>Ohne Präfix</li> <li>Mit Präfix (0)</li> </ul> <ul> <li>Vorwahlen übermitteln.</li> </ul> nischem Rufnummernplan <li>I statt 00)</li> Irmationalen Rufnummernformat übermitteln <ul> <li>Automatisch</li> <li>CLIR über Displaynamen</li> <li>Deaktiviert</li> <li>Anmeldung verwenden</li> </ul>                                   |
| Landesvorwahl Ortsvorwahl Ortsvorwahl Ortsvorwahl Sonderrufnummern ohne ' Sonderrufnummern ohne ' VolP-Anbieter mit amerikar<br>(internationale Vorwahl 011 Eigene Rufnummer im inte<br>Suffix für Internetrufnummern stungsmerkmale DTMF-Übertragung Rufnummernunterdrückung (CLIR) Rufnummerübermittlung Internetrufnummer für die J Anbieter unterstützt Rückru                                                                                                    | er gewählten Rufnummer vorangestellt:                                                                                                    |
| Landesvorwahl Ortsvorwahl Ausgehende Notrufe ohne Sonderrufnummern ohne i VolP-Anbieter mit amerikar (internationale Vorwahl 011 Eigene Rufnummer im inte Suffix für Internetrufnummern stungsmerkmale DTMF-Übertragung Rufnummernunterdrückung (CLIR) Internetrufnummer für die . Anbieter unterstützt Rückru Anmeldung immer über eir Falls Ihr Internetanbieter di diese Option, wenn es sich                                                                                                    | er gewählten Rufnummer vorangestellt:                                                                                                    |
| Landesvorwahl Ortsvorwahl Ortsvorwahl Ausgehende Notrufe ohne Sonderrufnummern ohne ' VoIP-Anbieter mit amerikar<br>(internationale Vorwahl 011 Eigene Rufnummer im inte Suffix für Internetrufnummern stungsmerkmale DTMF-Übertragung Rufnummernunterdrückung<br>(CLIR) Rufnummerübermittlung Internetrufnummer für die . Anbieter unterstützt Rückru Anbieter unterstützt Rückru Anmeldung immer über eir<br>Falls Ihr Internetanbieter di<br>diese Option, wenn es sich O Der Anbieter unterstützt MU                                                                                                    | er gewählten Rufnummer vorangestellt:                                                                                                    |
| Landesvorwahl Ortsvorwahl Ausgehende Notrufe ohne Sonderrufnummern ohne ' VolP-Anbieter mit amerikar<br>(internationale Vorwahl 011) Eigene Rufnummer im inte Suffix für Internetrufnummern stungsmerkmale DTMF-Übertragung Rufnummernunterdrückung (CLIR) Rufnummerübermittlung Internetrufnummer für die J Anbieter unterstützt Rückru Anmeldung immer über eir<br>Falls Ihr Internetabieter dii<br>diese Option, wenn es sich O Der Anbieter unterstützt KMK Der Anbieter unterstützt KMK                                                                                                    | er gewählten Rufnummer vorangesteilt:                                                                                                    |

## Erster Versuch mit einem Analog Telefon

Wenn alles korrekt konfiguriert wurde, kann über ein angeschlossenes ANALOG-Telefon eine Verbindung zu einem HAMNET VOIP Teilnehmer aufgenommen werden.

1. Check wer online ist

→ Über die Seite <u>http://voip.oe2xzr.ampr.at/voip/</u> Benutzer mit QRV Status

2. Rufen der Station mit  $\rightarrow$  \*121#*nummer* der OMs

Willst du z.b.: oe5rnl rufen, dann gibt man ein:

\*121#736253

Wenn keine weitere Telefonleitungkonfiguriert ist, so wie in unserem Beispiel, wird die Vorwahl \*121# nicht benötigt.

Also nur: 736253

## **DECT Telefone für die Fritzbox**

Die Fritzbox 7490 verfügt über einen eingebaute DECT Modul. Über diesen können DECT Telefone von AVM in die BOX eingebucht werden. Ob auch andere Typen funktionieren habe ich nicht getestet. Zum Test stand mir ein Fritz!Fon zur Verfügung.

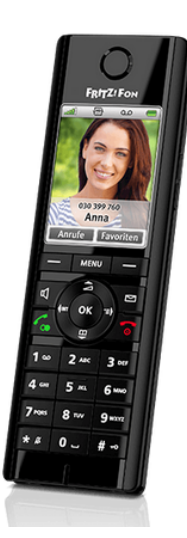

Es gibt verschiedene Modelle in unterschiedlichen Preisklassen von AVM. Die meisten können wesentlich mehr als nur telefonieren ...

## DECT Telefon an der Fritzbox anmelden

Am Fritz!Fon die Taste "Menü" drücken.

Dann "Anmeldung/Anmelden" wählen.

Auf der Basisistation den Button "DECT" so lange drücken bis "Angemeldet an ..."

erscheint und der Standardbildschirm am Fritz!Fon angezeigt wird.

Durch diesen Vorgang wir auch in der Fritzbox im Punkt "DECT/Basisstation" das Hackerl "DECT aktivieren" automatisch gesetzt.

## DECT Telefon konfigurieren

In der Fritzbox den Menüpunkt "DECT/Schnurlostelefone" auswählen

| ezeichnung                              | Anschluss                                       | Rufnummer<br>ausgehend         | ankommend     | intern        |                 |           |         |  |  |  |
|-----------------------------------------|-------------------------------------------------|--------------------------------|---------------|---------------|-----------------|-----------|---------|--|--|--|
| obilteil 1                              | DECT                                            | -                              | alle          | **610         |                 | ×         |         |  |  |  |
|                                         |                                                 |                                |               | [             | Neues Gerät eir | richten   |         |  |  |  |
|                                         |                                                 |                                |               |               |                 |           |         |  |  |  |
|                                         |                                                 |                                |               |               |                 |           |         |  |  |  |
| arbeite                                 | n mit 🛛 📝                                       | 🚺 wählen                       |               |               |                 |           |         |  |  |  |
|                                         |                                                 |                                |               |               |                 |           |         |  |  |  |
| Calendar                                | -t-l-t D                                        | Silver Mahil                   | 4-11 A        |               |                 |           |         |  |  |  |
| Schnuric                                | steleton Pro                                    |                                | tell 1        |               |                 |           |         |  |  |  |
| Schnurlo                                | stelefon (DECT                                  | ) Klingeltön                   | e Klingel     | Isperre M     | lerkmale de     | s Telefon | gerätes |  |  |  |
| lier könner                             | n Sie die Rufnur                                | mmern für diese                | s Schnurloste | elefon (DECT) | vergeben.       |           |         |  |  |  |
| Bezeich                                 | nung HA                                         | MNET-VOIP                      |               |               | -               |           |         |  |  |  |
| Telefon                                 | buch Te                                         | lefonbuch                      | T             |               |                 |           |         |  |  |  |
| 10101011                                |                                                 |                                |               |               |                 |           |         |  |  |  |
| Ausgebong                               |                                                 |                                |               |               |                 |           |         |  |  |  |
| Ausgehend                               | 1                                               |                                | •             |               |                 |           |         |  |  |  |
| Ausgehend                               | <u> </u>                                        |                                |               |               |                 |           |         |  |  |  |
| Ausgehend<br>Ankommer                   | ide Anrufe                                      |                                |               |               |                 |           |         |  |  |  |
| Ausgehend<br>Ankommer<br>() auf a       | ide Anrufe                                      | n reagieren                    |               |               |                 |           |         |  |  |  |
| Ausgehend<br>Ankommer<br>auf a<br>nur a | nde Anrufe<br>alle Rufnummer<br>auf folgende Ru | rn reagieren<br>Ifnummern reag | ieren         |               |                 |           |         |  |  |  |
| Ausgehend<br>Ankommer<br>auf a<br>nur a | alle Rufnummer<br>auf folgende Ru               | m reagieren<br>Ifnummern reag  | ieren         |               |                 |           |         |  |  |  |

Unter "Bezeichnung kann man dem Telefon einen sprechenden Namen geben. Bei "Ausgehende Anrufe" wird die Bezeichnung ausgewählt die man beim Einrichten der VOIP Nummer angegeben hat. Damit erspart man sich die Angabe der Vorauswahl \*121# bei jedem Anruf über VOIP, sofern man weitere Rufnummern konfiguriert hat. Das haben wir im Beispiel nicht !

# **Telefonbuch einrichten**

Menüpunkt "Telefonie/Telefonbuch"

#### "Neuer Eintrag"

| bersicht         | Talafa where have a state of the state of the state of th |  |
|------------------|----------------------------------------------------------------------------------------------------|--|
| A                | Telefonbucheintrag                                                                                                    |  |
| elefonie         | Telefonbucheintrag Foto hinzufügen                                                                                                    |  |
| nrufe            | Name OE5RNL, Reinhold                                                                                                    |  |
| nrufbeantworter  | Rufnummern                                                                                                    |  |
| elefonbuch       |                                                                                                    |  |
| /eckruf          | Privat T36253                                                                                                    |  |
| ax               | Mobil T                                                                                                    |  |
| ufbehandlung     | Geschäftlich T                                                                                                    |  |
| elefoniegeräte   | Rufnummer hinzufügen                                                                                                    |  |
| igene Rufnummern |                                                                                                    |  |
| eimnetz          | Kurzwahl                                                                                                    |  |
| LAN              | Für eine dieser Rufnummern können Sie eine Kurzwahl und eine Buchstabenwahl (Vanitu) festlegen                                                                                                    |  |
| ECT              | Put eine dieser Kundminien konnen sie eine Kutzwahr und eine büchstabenwahr (Vahru) lesuegen.                                                                                                    |  |
| agnose           | Rufnummer Bitte wählen *                                                                                                    |  |
| rstem            | Kurzwahl **7                                                                                                    |  |
|                  | Vanity **8                                                                                                    |  |
|                  | wichtige Person (Sie sind auch bei aktivierter Klingelsperre f ür diese Person erreichbar.)                                                                                                    |  |
|                  |                                                                                                    |  |
|                  | E-Malis                                                                                                    |  |
|                  | E-Mails<br>Mil den Schnurlostelefonen FRITZIFon können Sie E-Mails an Adressen aus dem Telefonbuch senden.                                                                                                    |  |
|                  | E-Mails<br>Mit den Schnurlostelefonen FRITZIFon können Sie E-Mails an Adressen aus dem Telefonbuch senden.                                                                                                    |  |

Da in der Konfiguration für das Telefon die 1 zugeordnet wurde, muss hier nicht die \*121# für VOIP vorangestellt werden.

Soll das Telefon auch die "normale" Telefonverbindung verwendet werden darf nicht die 1 zugeordnet werden. Sonst würde auch bei Gesprächen über die normale Telefonleitung die \*121# automatisch vorangestellt.

Wird das Telefon nur für HAMNET VOIP verwendet spielt das keine Rolle.

| -                                                | Foto hinzufügen                                                              |
|--------------------------------------------------|------------------------------------------------------------------------------|
| Name                                             | OE5RNL, Reinhold                                                             |
| Rufnummern                                       |                                                                              |
| Privat •                                         | *121#736253                                                                  |
| Mobil 🔻                                          | ×                                                                            |
| Geschäftlich <                                   | ×                                                                            |
|                                                  | Rufnummer hinzufügen                                                         |
| Rutnummer<br>Kurzwahl<br>Vanity                  | sitte wanien •           **7           **8                                   |
| wichtige Person                                  | (Sie sind auch bei aktivierter Klingelsperre für diese Person erreichbar.)   |
|                                                  |                                                                              |
| E-Mails                                          |                                                                              |
| E-Malls<br>Mit den Schnurloste                   | lefonen FRITZIFon können Sie E-Mails an Adressen aus dem Telefonbuch senden. |
| E-Mails<br>Mit den Schnurloste<br>E-Mail-Adresse | lefonen FRITZIFon können Sie E-Mails an Adressen aus dem Telefonbuch senden. |

Am Fritz!Fon wird nun im Telefonbuch der Eintrag angezeigt und kann zur Wahl verwendet werden.

# "QSO" fahren

Wenn alles wie gezeigt eingerichtet ist, kann durch das wählen der Nummer am Analogtelefon mit

\*121#rufnummer (oder ohne \*121#)

beziehungsweise durch Eingabe der Rufnummer am Fritz!Fon oder durch Auswahl aus dem Telefonbuch eine verbindung hergestellt werden.

73 de OE5RNL, Reinhold

Viel Spaß beim Voipen !!!